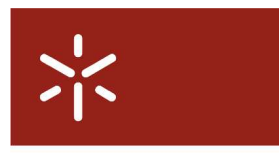

Campus de Gualtar 4710-057 Braga – P **Universidade do Minho** Serviço de Comunicações

## Instalação do cliente VPN SHREW SOFT versão 2.1.4 em Windows Vista 64 bits

Para aceder à Rede WiFi ou utilizar o serviço de acesso remoto da Universidade do Minho utilizando autenticação VPN, necessita de efectuar o **download** e **instalar o cliente VPN** da Shrew Soft para o seu Sistema Operativo a partir da página de '<u>Clientes</u> <u>VPN'</u> (<u>http://www.scom.uminho.pt/Default.aspx?tabid=7&pageid=125&lang=pt-PT</u>).

## Instalação do cliente

Deverá executar o ficheiro descarregado com permissões de administrador. Use a funcionalidade "Run as administrator" do Windows Vista.

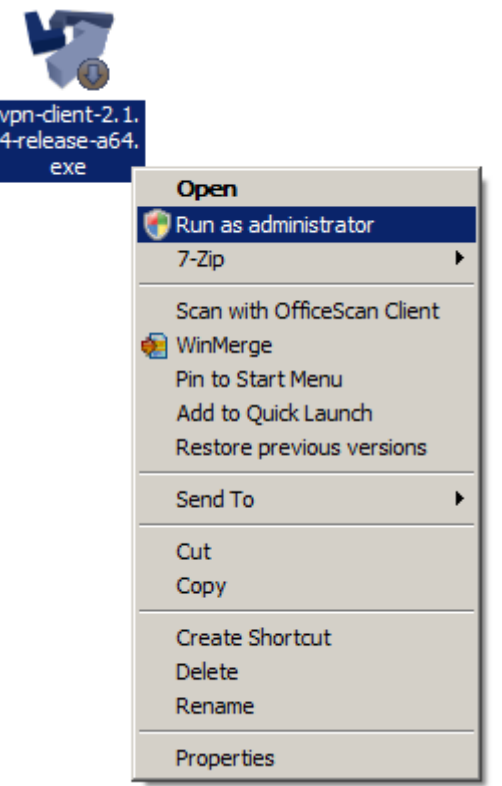

Seleccione sempre a opção "Next" deixando tudo por defeito conforme aparece durante a instalação até chegar aos quadros de segurança sobre as assinaturas do software.

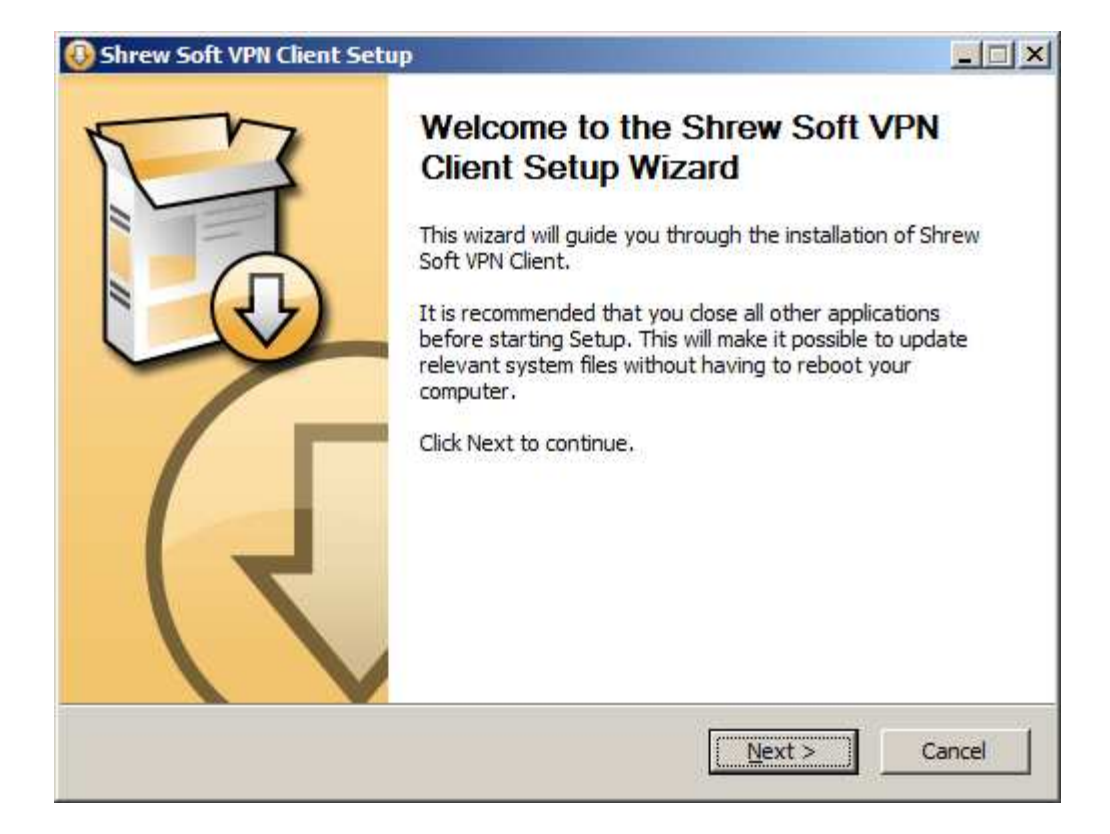

Responda "Install" aos dois quadros que vão aparecer durante a instalação.

| Windows Security                                                                                                    | × |
|----------------------------------------------------------------------------------------------------|---|
| Would you like to install this device software?                                                                                  |   |
| Name: Shrew Soft Network Service<br>Publisher: Shrew Soft Inc                                                                    |   |
| Always trust software from "Shrew Soft Inc".                                                                                     |   |
| You should only install driver software from publishers you trust. How can I decide which device software is safe to install?    | 2 |
|                                                                                                    |   |
| •• Wildows Security                                                                                                    |   |
| Would you like to install this device software?                                                                                  |   |
| Name: Shrew Soft Network adapters<br>Publisher: Shrew Soft Inc                                                                   |   |
| Always trust software from "Shrew Soft Inc".                                                                                     |   |
| You should only install driver software from publishers you trust. How can I decide<br>which device software is safe to install? | 2 |

Chegando ao quadro abaixo seleccione "Finish" e reinicie o computador se lhe for solicitado.

| Oshrew Soft VPN Client Se | tup                                                                                                    |        |
|---------------------------|----------------------------------------------------------------------------------------------------|--------|
|                           | Completing the Shrew Soft<br>Client Setup Wizard<br>Shrew Soft VPN Client has been installed on y<br>Click Finish to dose this wizard. | VPN    |
|                           | < Back Finish                                                                                                    | Cancel |

## Configuração do cliente

Após a instalação procedemos à configuração de um perfil de ligação à UM. O cliente suporta a configuração de vários perfis.

Execute o cliente. A partir do Menu Iniciar abra o grupo "Shrew Soft VPN Client" e seleccione "Access Manager". No "Access Manager" seleccione o botão "Add"

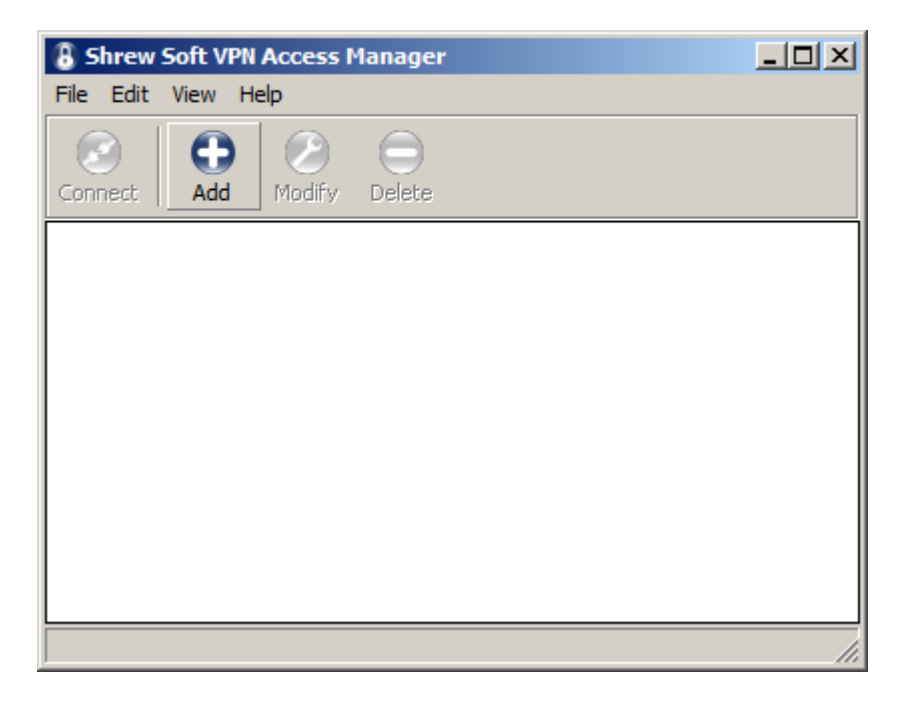

No separador "General", grupo "Remote Host", caixa "Host Name or IP Address" introduza vpn.uminho.pt. Deixe todas as outras opções por defeito.

| VPN Site Configuration                                                                                                |
|----------------------------------------------------------------------------------------------------|
| General Client Name Resolution Authenticatic                                                                          |
| Remote Host<br>Host Name or IP Address<br>Port<br>Vpn.uminho.pt<br>Auto Configuration<br>Local Host<br>Address Method |
| Use a virtual adapter and assigned address                                                                            |
| MTU Obtain Automatically   1380 Address . .   Netmask . .                                                             |
| Save Cancel                                                                                                    |

No separador "Authentication", em "Authentication Method" seleccionar "Mutual PSK + XAuth". No grupo de separadores por baixo, seleccionar no separador "Local Identity" e na caixa "Identification Type" seleccionar Key Identifier". Por baixo em "Key ID String" escrever "geral".

| VPN Site Configuration                      |
|---------------------------------------------|
| Client Name Resolution Authentication Phase |
| Authentication Method Mutual PSK + XAuth    |
| Local Identity Remote Identity Credentials  |
| Identification Type                         |
| Key Identifier                              |
| Key ID String                               |
| geral                                       |
|                                             |
|                                             |
|                                             |
|                                             |
|                                             |
| Save Cancel                                 |

Ainda no separador "Authentication" seleccione o separador "Remote Identity" e na caixa "Identification Type" seleccione "IP Address". Deixe os outros campos por defeito.

| VPN Site Configuration                           | × |
|--------------------------------------------------|---|
| Client Name Resolution Authentication Phase      | ] |
| Anthender Kenn Markenst, Markenst DCK - Markenst |   |
|                                                  |   |
| Local Identity Remote Identity Credentials       |   |
| Identification Type                              |   |
| IP Address                                       |   |
| Address String                                   |   |
|                                                  |   |
| Use a discovered remote host address             |   |
|                                                  |   |
|                                                  |   |
|                                                  |   |
|                                                  |   |
|                                                  |   |
| Save Cancel                                      |   |

Ainda no separador "Authentication" seleccione o separador "Credentials" e na caixa "Pre Shared Key" escreva "geral"

| VPN Site Configuration                      |
|---------------------------------------------|
| Client Name Resolution Authentication Phase |
|                                             |
| Authentication Method   Mutual PSK + XAuth  |
| Local Identity Remote Identity Credentials  |
| Server Certificate Autority File            |
|                                             |
| Client Certificate File                     |
|                                             |
| Client Private Key File                     |
|                                             |
| Pre Shared Key                              |
| •••••                                       |
|                                             |
|                                             |
| Save Cancel                                 |

No separador "Phase 1" deixe ficar tudo por defeito. A imagem abaixo é só para referência.

| PN Site Configuration                   |                        | × |  |  |
|-----------------------------------------|------------------------|---|--|--|
| Name Resolution   Authent               | tication [Phase 1] Pha | 4 |  |  |
| Proposal Parameters                     |                        |   |  |  |
| Exchange Type                           | aggressive 💌           |   |  |  |
| DH Exchange                             | group 2                |   |  |  |
| Cipher Algorithm                        | auto                   |   |  |  |
| Cipher Key Length                       | J Bits                 |   |  |  |
| Hash Algorithm                          | auto 💌                 |   |  |  |
| Key Life Time limit                     | 86400 Secs             |   |  |  |
| Key Life Data limit                     | 0 Kbytes               |   |  |  |
| Enable Check Point Compatible Vendor ID |                        |   |  |  |
|                                         | Save Cancel            |   |  |  |

No separador "Phase 2" altere o valor "Key Life Time limit" de 3600 para 28800. Deixe ficar todos os outros valores por defeito.

| VPN Site Configuration |                | × |
|------------------------|----------------|---|
| Authentication Phase 1 | Phase 2 Policy | Þ |
| Proposal Parameters    |                |   |
| Transform Algorithm    | auto 💌         |   |
| Transform Key Length   | 🗾 🗾 Bits       |   |
| HMAC Algorithm         | auto 💌         |   |
| PFS Exchange           | disabled 💌     |   |
| Compress Algorithm     | disabled 💽     |   |
| Key Life Time limit    | 28800 Secs     |   |
| Key Life Data limit    | 0 Kbytes       |   |
|                        |                | 1 |
|                        |                |   |
| [                      | Save Cance     |   |

"No separador "Policy" deixe ficar tudo por defeito. A imagem abaixo é só para referência. Seleccione o botão "Save" para guardar o perfil.

| VPN Site Configuration                                              |  |  |  |
|---------------------------------------------------------------------|--|--|--|
| Authentication Phase 1 Phase 2 Policy                               |  |  |  |
| IPSEC Policy Configuration                                          |  |  |  |
| Obtain Topology Automatically or Tunnel All Bemote Network Besource |  |  |  |
|                                                                     |  |  |  |
|                                                                     |  |  |  |
|                                                                     |  |  |  |
|                                                                     |  |  |  |
|                                                                     |  |  |  |
| Add Modity Delete                                                   |  |  |  |
|                                                                     |  |  |  |
| Save Cancel                                                         |  |  |  |

Active o túnel VPN para a Universidade do Minho com duplo clique em cima do perfil criado ou clicando em "Connect".

| 8 Shrew         | Soft VPN  | Access I | lanager |  | - D × |
|-----------------|-----------|----------|---------|--|-------|
| File Edit       | View H    | elp      |         |  |       |
| Connect         | C)<br>Add | Modify   | elete   |  |       |
| 8<br>vpn.uminho | o.pt      |          |         |  |       |
| *               |           |          |         |  |       |
|                 |           |          |         |  |       |
|                 |           |          |         |  |       |
|                 |           |          |         |  |       |

Quando aparecer a Janela Shrew Soft VPN Connect preencha-a com as suas credenciais:

- Se é funcionário da Universidade do Minho: **endereço de Correio Electrónico**. Exemplo: f1234@scom.uminho.pt
- Se é aluno da Universidade do Minho: **endereço de Correio Electrónico**, Exemplo: a1234@alunos.uminho.pt ou pg1234@alunos.uminho.pt ou id1234@alunos.uminho.pt

No campo Password coloque a senha de acesso à conta de Correio Electrónico que a Universidade do Minho lhe disponibiliza.

| 🔊 Shrew Soft VPN Connect - vpn.uminh 💶 🗙 |
|------------------------------------------|
| Connect Network                          |
|                                          |
| config loaded for site 'vpn.uminho.pt'   |
| conliguing client settings               |
| Credentials                              |
| Username a1234@sapia.uminho.pt           |
| Password •••••                           |
|                                          |
| Connect Exit                             |

Seleccione de seguida o botão Connect

Após a autenticação com sucesso surgirá uma janela informando-o do grupo a que pertence. Seleccione o botão **OK** 

| VPN Gateway Login Banner          |    |
|-----------------------------------|----|
| *** Bem Vindo ao Grupo Alunos *** |    |
|                                   | ŌK |

Quando pretender desligar o túnel VPN, deverá seleccionar o botão **Disconnect** na janela **Shrew Soft VPN Connect**.

Depois de correctamente configurado o sistema, a "navegação" na internet/intranet faz-se recorrendo ao uso de um "proxy". Para tal, as configurações nos browsers devem ser as seguintes, alternativamente:

- Utilizar script de configuração automática. Endereço: <u>http://proxy.uminho.pt/proxy.pac</u>
- Utilizar um servidor de proxy para LAN. Endereço: proxy.uminho.pt Porta: 3128